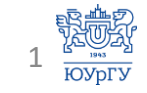

# чрезвычайных ситуаций»

# «Гражданская оборона и защита от

# Инструкция по записи на программу:

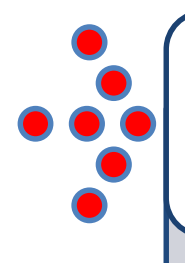

Если вы ранее **не регистрировались** в каталоге программ дополнительного образования ЮУрГУ, на сайте <u>https://catdo.susu.ru</u>, продолжайте просмотр инструкции <u>далее</u>

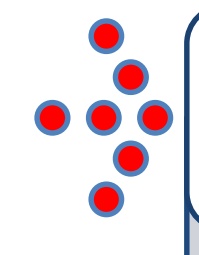

Если вы уже **зарегистрированы** в каталоге программ дополнительного образования ЮУрГУ, на сайте <u>https://catdo.susu.ru</u>, перейдите на страницу <u>13 данной инструкции</u>

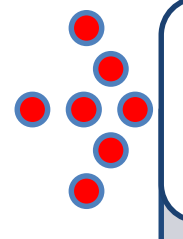

Если вы уже **зарегистрированы и уже выбирали** в каталоге данную программу, перейдите на страницу: <u>https://catdo.susu.ru/my-account/</u>

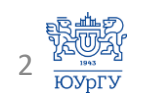

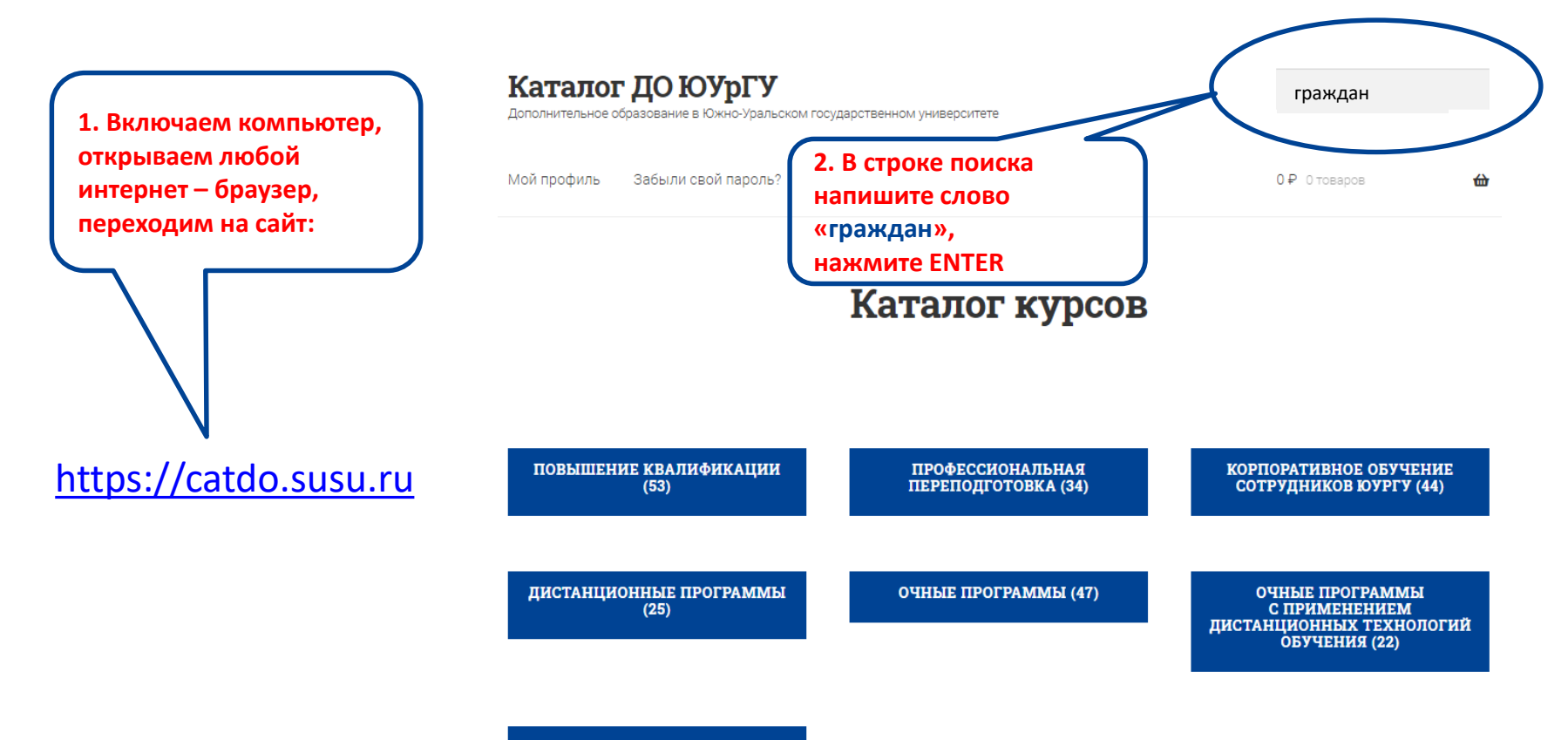

ДОПОЛНИТЕЛЬНОЕ ОБРАЗОВАНИЕ (6)

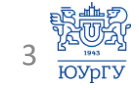

Дополнительное образование в Южно-Уральском государственном университете

Мой профиль Забыли свой пароль?

**Q** граждан

0₽ отоваров

쉾

## Результат поиска: "граждан"

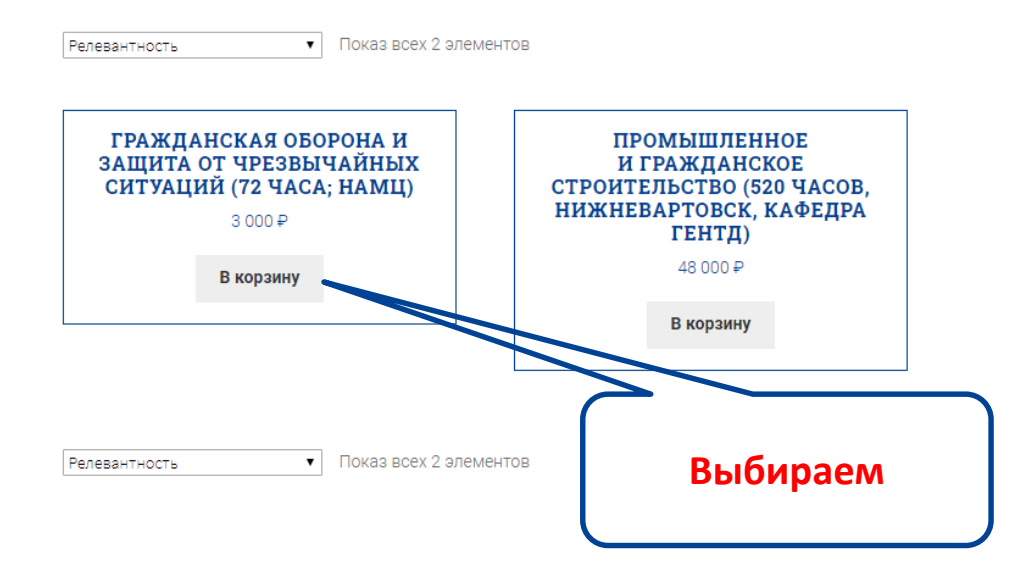

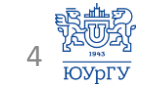

# На стоимость не обращаем внимания!

Это цена для сторонних слушателей, все сотрудники ЮУрГУ, по всем программам повышения квалификации обучаются БЕСПЛАТНО!

## Гражданская оборона и защита от чрезвычайных ситуаций (72 часа; НАМЦ)

3 000 ₽

Руководитель программы: Сидоров Александр Иванович, доктор технических наук, профессор, заведующий кафедрой безопасности жизнедеятельности, член Международной академии наук экологии, безопасности человека и природы Тип программы: повышение квалификации Количество часов: 72 Целевая аудитория: специалисты, сотрудники ЮУрГУ Язык обучения: русский Тематическая область: естественные науки

#### Автор-разработчик:

• Окраинская Ирина Сергеевна, к.т.н., доцент кафедры БЖД

**Структурное подразделение-разработчик**: НАМЦ (кафедра БЖД) **Менеджеры программы**:

- Боровик Светлана Ивановна, тел. 8(351)2305028;
- Микерина Наталья Петровна, тел.: 8-919-314-61-89. E-mail: s2305028@yandex.ru

Периодичность программы: набор на курс начинается 1 октября и продолжается в течение учебного года до 30 июня. Режим занятий: длительность обучения – 2 недели. Каждую неделю слушатель выполняет задания курса

Режим занятии. Длительность соучения – 2 недели: каждую неделю слушатель выполняет задания курса в соответствии с графиком обучения.
Форма обучения: заочная

Технология обучения: дистанционно

В корзину

Обучение для сотрудников ЮУрГУ бесплатно.

# Нажимаем на «В корзину»

5 <u>Юургу</u>

Дополнительное образование в Южно-Уральском государственном университете

Мой профиль Забыли свой пароль?

3 000 ₽ 1 товар

鈾

Q. Поиск по товарам.

🖀 <u>Главная > Повышение квалификации</u> > Гражданская оборона и защита от чрезвычайных ситуаций (72 часа; НАМЦ)

Вы не можете добавить еще раз "Гражданская оборона и защита от чрезвычайных ситуаций (72 часа; НАМЦ)" в корзину. Просмотр корзины 🔿

## Гражданская оборона и защита от чрезвычайных ситуаций (72 часа; НАМЦ)

#### 3 000 ₽

Руководитель программы: Сидоров Александр Иванович, доктор технических наук, профессор, заведующий кафедрой безопасности жизнедеятельности, член Международной академии наук экологии, безопасности человека и природы Тип программы: повышение квалификации Количество часов: 72 Целевая аудитория: специалисты, сотрудники ЮУрГУ Язык обучения: русский Тематическая область: естественные науки

#### Автор-разработчик:

• Окраинская Ирина Сергеевна, к.т.н., доцент кафедры БЖД

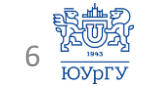

Нажимаем на «Просмотр корзины»

#### Каталог ДО ЮУрГУ Q. Поиск по товарам... Дополнительное образование в Южно-Уральском государственном университете Мой профиль Забыли свой пароль? 3 000 ₽ 1 товар 쉾 На стоимость не 🖀 <u>Главная</u> > Корзина обращаем внимания! Это цена для сторонних Корзина слушателей, все сотрудники ЮУрГУ обучаются БЕСПЛАТНО! Курс Подытог Цена Количество 8 Гражданская оборона и защита от чрезвычайных ситуаций (72 часа; 3 3 000 ₽ HAML) 000₽ Применить купон Обновить корзину Код купона Сумма заказов

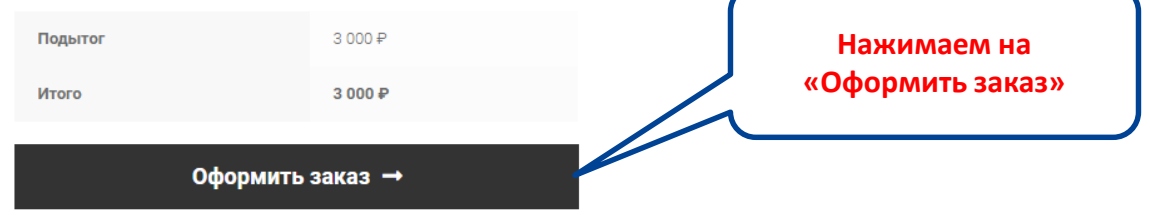

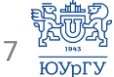

# Оформление заказа

Уже покупали? Нажмите для авторизации

У вас есть купон? Нажмите здесь для введения кода

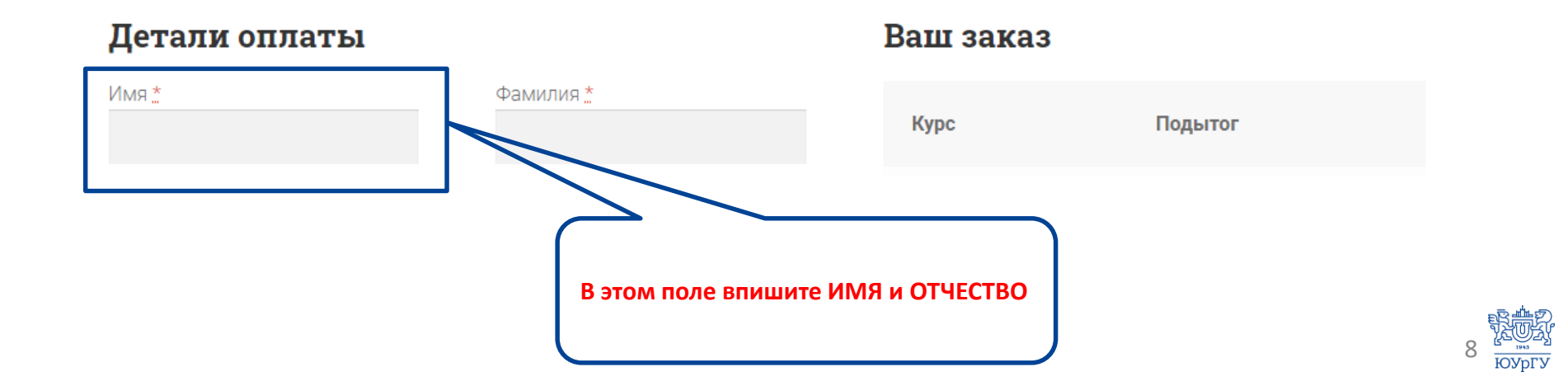

### Оформление заказа

| Уже покупали? <u>Нажмите для авторизации</u>                                   |                                                                 |                                                                                                    |  |
|--------------------------------------------------------------------------------|-----------------------------------------------------------------|----------------------------------------------------------------------------------------------------|--|
| У вас есть купон? <u>Нажмите здесь для введения кода</u>                       |                                                                 |                                                                                                    |  |
| Детали оплаты                                                                  | Ваш заказ                                                       |                                                                                                    |  |
| Имя "                                                                          | Курс                                                            | Подытог                                                                                                    |  |
| Название компании *                                                            | Companya<br>aligness compile<br>or generalise<br>argued (1) was | 1.00.4                                                                                                    |  |
| Должность в организации <u>*</u><br>Стоана *                                   | Traperty of                                                     | 100                                                                                                    |  |
| Anno 8                                                                         | •                                                               | 1                                                                                                    |  |
| номер дома и название улицы                                                    | • Оплата через /                                                | банк                                                                                                    |  |
| Дополнительные сведения об адресе (необязательно)<br>Населённый пункт <u>"</u> | В течение <b>трёх раб</b><br>менеджер курсов, п<br>письма.      | В течение <b>трёх рабочих дней</b> с Вами свяжется<br>менеджер курсов, пожалуйста, дождитесь от него<br>письма. |  |
| Область / район "                                                              | Пол                                                             | тверлить заказ                                                                                                  |  |
| Пентерн № инселие *                                                            |                                                                 | пордить заказ                                                                                                   |  |

### Заполните все поля, отмеченные \*

- Проверьте правильность написания ФИО и адреса вашей электронной почты!
- Именно эти ФИО будут указаны в вашем удостоверении о повышении квалификации!
- Запомните/зафиксируйте указанный вами адрес эл.почты и пароль!
- Эти данные будут нужны для перехода к обучению!

#### Нажимаем на «Подтвердить заказ»

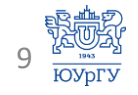

Ваша заявка на обучение принята.

Ожидайте письмо на адрес электронной почты который вы указали при регистрации, о том, что ваш заказ выполнен.

| асибо Б           | Ваш заказ был г | іринят. |  |  |  |  |
|-------------------|-----------------|---------|--|--|--|--|
|                   |                 |         |  |  |  |  |
| HOMEP 3           | BAKABA:         |         |  |  |  |  |
| ДАТА:             | 1000            |         |  |  |  |  |
| EMAIL:            | -               |         |  |  |  |  |
| BCEFO:<br>1 000 4 | ₽               |         |  |  |  |  |
| метод о           | ОПЛАТЫ:         |         |  |  |  |  |
| Оплата            | а через банк    |         |  |  |  |  |

Заказ принят

В течение трёх рабочих дней с Вами свяжется менеджер курсов, пожалуйста, дождитесь от него письма.

#### Информация о заказе

Курс

Итого

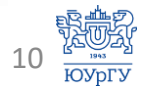

| Удалить Спам                                                  | 📇 🛛 🖉 🗸 Действия 👻                                                                                                    |                  |
|---------------------------------------------------------------|----------------------------------------------------------------------------------------------------|------------------|
| 39 сообщений<br>с, т при // Г                                 | [Каталог ДО ЮУрГУ]: заказ №1754 от 14.11.2019 выполнен<br>от: Каталог ДО<br>кому:                                          |                  |
| кказ о                                                        | Каталог ДО ЮУрГУ                                                                                                    | письмо в почте.  |
| 1.12.2019<br>Ігаю о Ø Р<br>1.12.2019<br>рудни Ø Р             | Александр, Ваш заказ<br>выполнен!                                                                                          | «Перейти в курс» |
| 1.12.2019<br>30.11.2019<br>Энисл:<br>18.11.2019<br>18.11.2019 | Заказ №1754 от 14.11.2019 на сайте «Каталог ДО ЮУрГУ» был выполнен.<br>Ниже приведена подробная информация об этом заказе. |                  |
| ограммы н 🏲<br>14.11.2019<br>выполнен 🏱                       | Загрузки                                                                                                    |                  |
| 14.11.2019<br>получен - 🏲<br>27.9.2019                        | Товар Истекает Скачать<br>Никогда Перейти<br>В курс                                                                        |                  |
| танов' 🖉 🏲                                                    |                                                                                                    |                  |

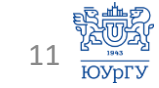

# Так выглядит курс на учебном портале

| <b>≡ do@SUSU</b> Русский (ru) ▼                           |                                                                                                    | 🔺 🗭 jitan Linnag Linness 🏭 🔹                  |
|-----------------------------------------------------------|----------------------------------------------------------------------------------------------------|-----------------------------------------------|
| 20 Личный кабинет                                         | Description to compare and appropriate and provident and a                                                                           |                                               |
| НАМЦ-ПК-ПТМ30-2019/20                                     | Name 2                                                                                                    |                                               |
| 👺 Участники                                               | Личный кабинет / Курсы / Политехнический институт / Независимый аттестационно-методический центр (Кафедра «Безопасность жизнедеятель | ности») / Курсы повышения квалификации (НАМЦ) |
| 🖽 Оценки                                                  | / НАМЦ-ПК-ПТМ30-2019/20                                                                                                    | Режим редактирования                          |
| Пожарно-технический                                       |                                                                                                    |                                               |
| минимум для<br>руководителей и<br>специалистов (30 часов) | Constant reconstructed assessments and precauterined a comparison (2)                                                                | Последние объявления                          |
| 🗅 Тема 1                                                  | Tank call                                                                                                    | Добавить новую тему<br>(Пока объявлений нет)  |
| 🗅 Тема 2                                                  |                                                                                                    |                                               |
| 🗅 Тема 3                                                  |                                                                                                    |                                               |
| 🗅 Тема 4                                                  |                                                                                                    |                                               |
| 🗅 Тема 5                                                  | Trease 1                                                                                                    |                                               |
| 🗅 Тема б                                                  |                                                                                                    |                                               |
| 🗅 Практические работы                                     |                                                                                                    |                                               |
| 🗅 Контроль знаний                                         |                                                                                                    |                                               |
| 🛗 Календарь                                               |                                                                                                    |                                               |

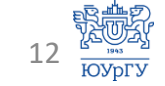

### Для тех кто уже зарегистрирован в каталоге но еще не выбирал данную программу

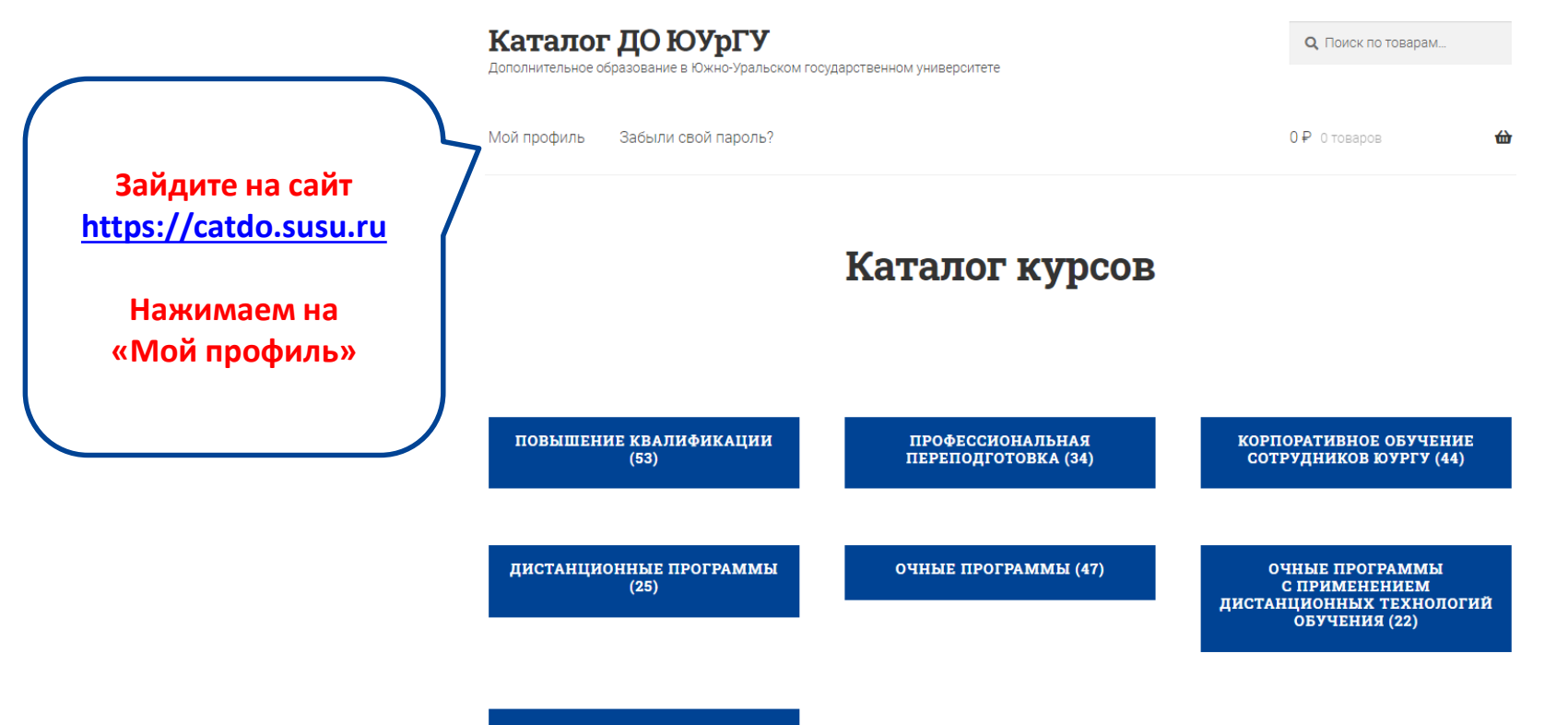

13 — .....

ДОПОЛНИТЕЛЬНОЕ ОБРАЗОВАНИЕ (6)

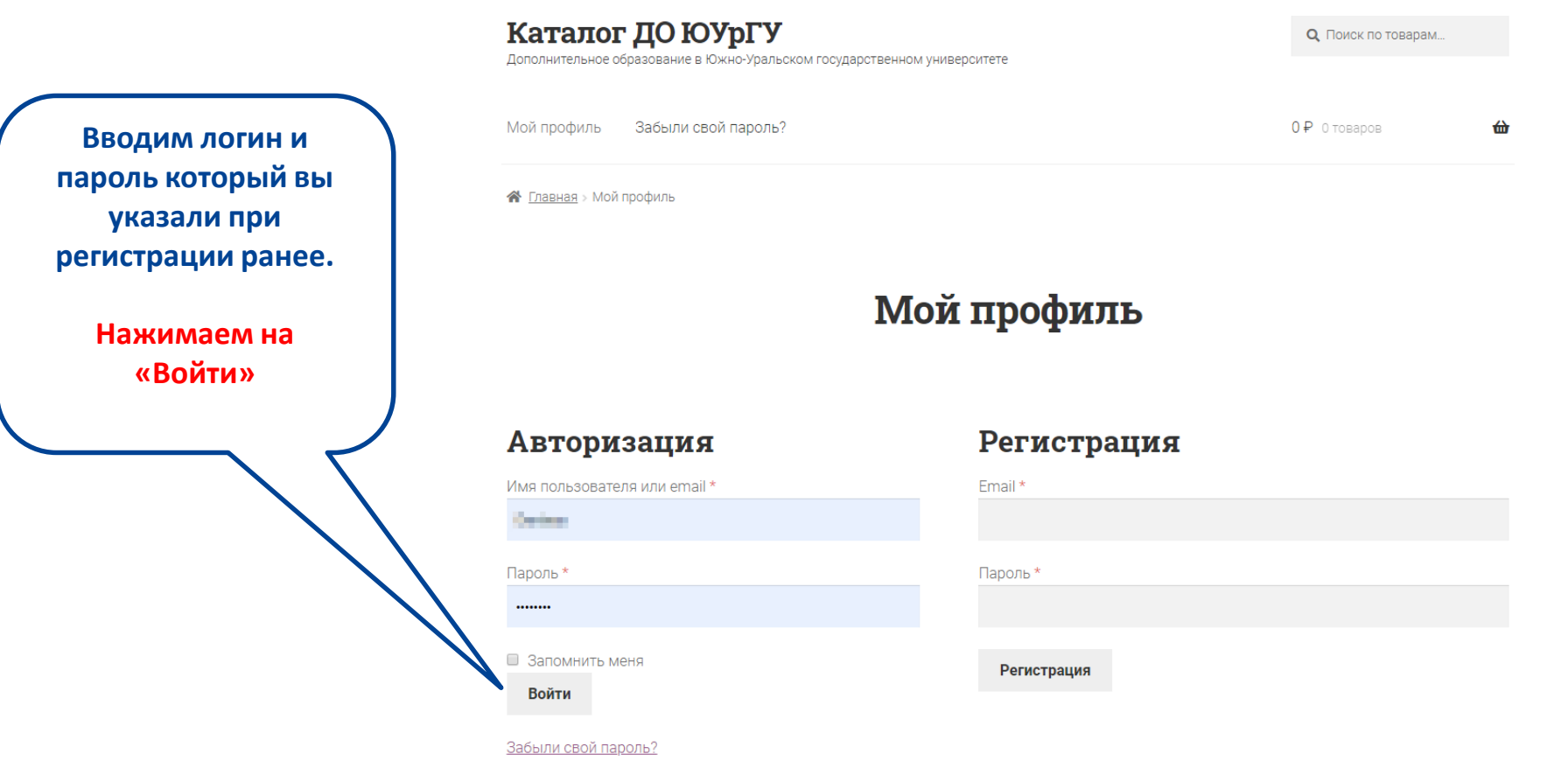

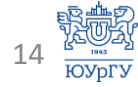

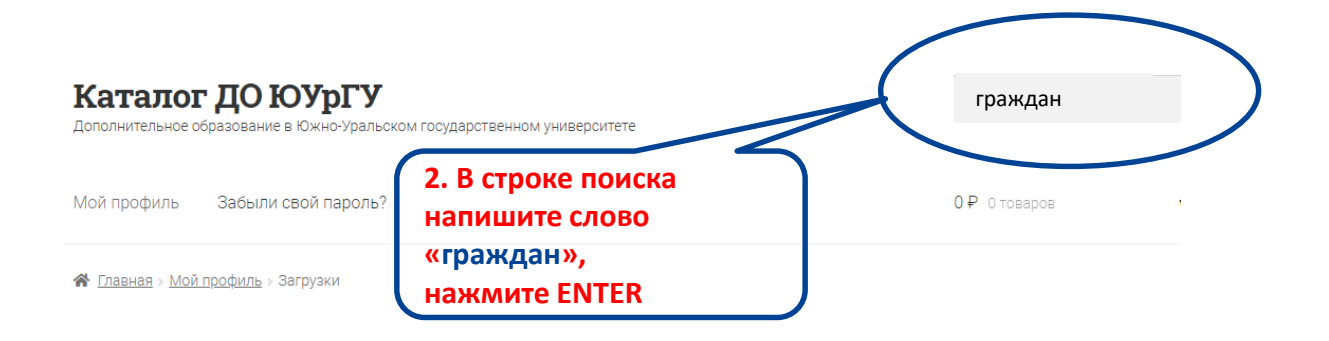

Загрузки

| Консоль<br>Заказы | €2a<br> | Курс                                                                     | Загрузок<br>осталось | Истекает | Скачать           |
|-------------------|---------|--------------------------------------------------------------------------|----------------------|----------|-------------------|
| Загрузки          |         | MANAGA CONCERNMENT ACCERTISATION<br>DE LOCAL ACCERT                      | 00                   | Никогда  | Перейти<br>в курс |
| Адреса<br>Профиль | *<br>•  | Harrison (Constant)                                                      | 00                   | Никогда  | Перейти<br>в курс |
| Выйти             | •       | Instantion and an appendix<br>Instantion of a construct of a set for the | 00                   | Никогда  | Перейти<br>в курс |

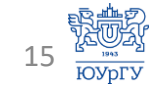

Дополнительное образование в Южно-Уральском государственном университете

Мой профиль Забыли свой пароль?

**Q** граждан

0₽ отоваров

쉾

## Результат поиска: "граждан"

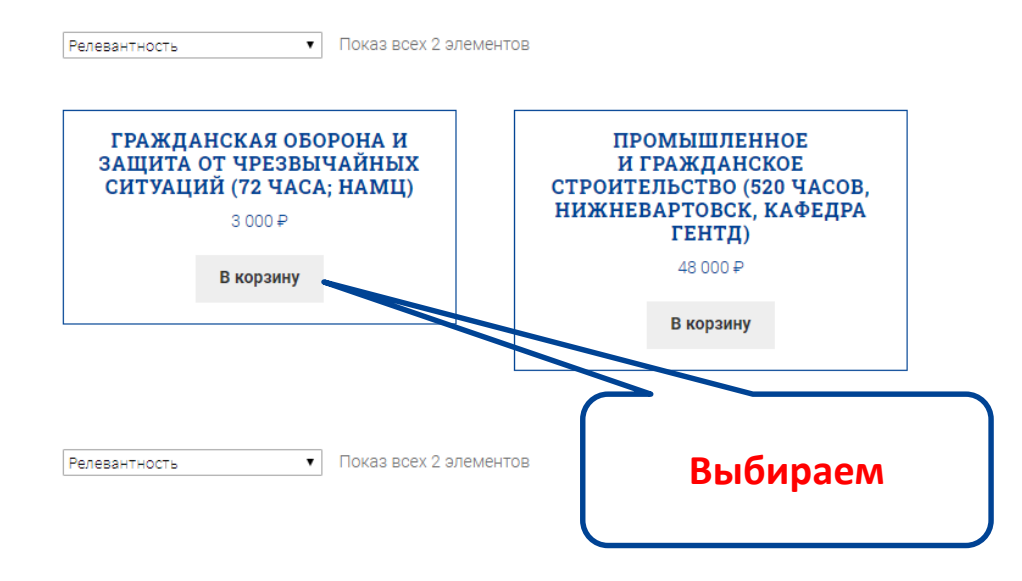

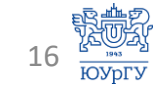

# На стоимость не обращаем внимания!

Это цена для сторонних слушателей, все сотрудники ЮУрГУ, по всем программам повышения квалификации обучаются БЕСПЛАТНО!

## Гражданская оборона и защита от чрезвычайных ситуаций (72 часа; НАМЦ)

> 3 000 ₽

Руководитель программы: Сидоров Александр Иванович, доктор технических наук, профессор, заведующий кафедрой безопасности жизнедеятельности, член Международной академии наук экологии, безопасности человека и природы Тип программы: повышение квалификации Количество часов: 72 Целевая аудитория: специалисты, сотрудники ЮУрГУ Язык обучения: русский Тематическая область: естественные науки

#### Автор-разработчик:

• Окраинская Ирина Сергеевна, к.т.н., доцент кафедры БЖД

**Структурное подразделение-разработчик**: НАМЦ (кафедра БЖД) **Менеджеры программы**:

- Боровик Светлана Ивановна, тел. 8(351)2305028;
- Микерина Наталья Петровна, тел.: 8-919-314-61-89. E-mail: s2305028@yandex.ru

Периодичность программы: набор на курс начинается 1 октября и продолжается в течение учебного года до 30 июня.

Режим занятий: длительность обучения – 2 недели. Каждую неделю слушатель выполняет задания курса в соответствии с графиком обучения. Форма обучения: заочная

Технология обучения: дистанционно

В корзину

Обучение для сотрудников ЮУрГУ бесплатно.

Нажимаем на «В корзину»

Дополнительное образование в Южно-Уральском государственном университете

Мой профиль Забыли свой пароль?

3 000 ₽ 1 товар

鈾

Q. Поиск по товарам.

🖀 <u>Главная > Повышение квалификации</u> > Гражданская оборона и защита от чрезвычайных ситуаций (72 часа; НАМЦ)

Вы не можете добавить еще раз "Гражданская оборона и защита от чрезвычайных ситуаций (72 часа; НАМЦ)" в корзину. Просмотр корзины ->

## Гражданская оборона и защита от чрезвычайных ситуаций (72 часа; НАМЦ)

#### 3 000 ₽

Руководитель программы: Сидоров Александр Иванович, доктор технических наук, профессор, заведующий кафедрой безопасности жизнедеятельности, член Международной академии наук экологии, безопасности человека и природы Тип программы: повышение квалификации Количество часов: 72 Целевая аудитория: специалисты, сотрудники ЮУрГУ Язык обучения: русский Тематическая область: естественные науки

#### Автор-разработчик:

• Окраинская Ирина Сергеевна, к.т.н., доцент кафедры БЖД

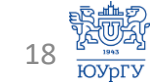

Нажимаем на «Просмотр корзины»

#### Каталог ДО ЮУрГУ Q. Поиск по товарам... Дополнительное образование в Южно-Уральском государственном университете Мой профиль Забыли свой пароль? 3 000 ₽ 1 товар 쉾 На стоимость не 🖀 <u>Главная</u> > Корзина обращаем внимания! Это цена для сторонних Корзина слушателей, все сотрудники ЮУрГУ обучаются БЕСПЛАТНО! Курс Подытог Цена Количество 8 Гражданская оборона и защита от чрезвычайных ситуаций (72 часа; 3 3 000 ₽ HAML) 000₽ Применить купон Обновить корзину Код купона Сумма заказов

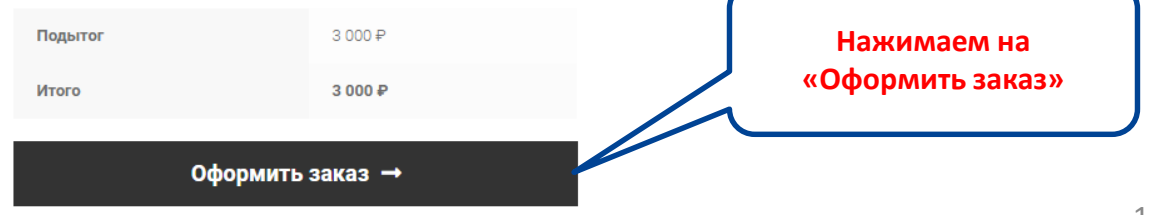

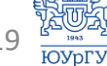

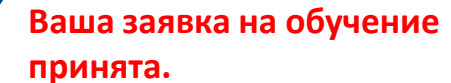

Ожидайте письмо на адрес электронной почты который вы указали при регистрации, о том, что ваш заказ выполнен.

| асибо. Ваш зак    | каз был принят |  |  |
|-------------------|----------------|--|--|
|                   |                |  |  |
|                   |                |  |  |
| HOMEP 3AKA3A:     |                |  |  |
| ДАТА:             |                |  |  |
| EMAIL:            | 81.70          |  |  |
| всего:<br>1 000 ₽ |                |  |  |
| МЕТОД ОПЛАТЫ:     |                |  |  |
| Оплата чере       | з банк         |  |  |

Заказ принят

В течение трёх рабочих дней с Вами свяжется менеджер курсов, пожалуйста, дождитесь от него письма.

#### Информация о заказе

Итого

Курс

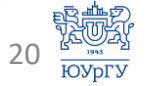

| Удалить Спам                             | 📥 🕶 🖉 🕶 Действия 👻                                                                |                  |
|------------------------------------------|-----------------------------------------------------------------------------------|------------------|
| 39 сообщений<br>с, при // Г<br>2.12.2019 | [Каталог ДО ЮУрГУ]: заказ №1754 от 14.11.2019 выполнен<br>От: Каталог ДО<br>Кому: | Tourseum         |
| иказ о 🥔 🏲                               |                                                                                   | так выглядит     |
| 1.12.2019<br>жно б 🖉 🏲                   | Каталог ДО ЮУрГУ                                                                  | письмо.          |
| 1.12.2019<br>зайте, 🖉 🏲                  |                                                                                   | Нажимаем на      |
| 1.12.2019<br>ігаю о 🖉 🏲                  | Александр, Ваш заказ                                                              | «Перейти в курс» |
| 1.12.2019<br>рудни 🖉 🏲                   | выполнен!                                                                         | 7 /              |
| 1.12.2019                                | Заказ №1754 от 14.11.2019 на сайте «Каталог ДО ЮУрГУ» был выполнен.               |                  |
| зо. 11.2019<br>энисл: 🧷 🏲                | ниже приведена подрооная информация оо этом заказе.                               |                  |
| юграммын 🏲                               |                                                                                   |                  |
| 14.11.2019<br>выполнен 🏱                 | Загрузки                                                                          | //               |
| 14.11.2019<br>получен - 🏲                | Товар Истекает Скачать                                                            |                  |
| 27.9.2019                                | Никогда <u>Перейти</u><br>в курс                                                  |                  |

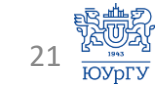

# Успехов в учебе!

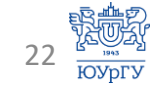